# KICKER. 47KEY500.1

500-Watt Mono Channel Amp with Start/Stop capability, RoHS Compliant

#### **Specifications**

| Electrical Parameters              |                                      |                            |
|------------------------------------|--------------------------------------|----------------------------|
| Power (@14.4V, <1%THD+N)           | 4Ω                                   | 300W x 1                   |
| Power (@14.4V, <1%THD+N)           | 2Ω                                   | 400W x 1                   |
| Power (@14.4V, <1%THD+N)           | 1Ω                                   | 500W x 1                   |
| Lowest Rated Impedance             |                                      | 1Ω                         |
| Signal to Noise Ratio (CEA)        | 1W                                   | >-75dB                     |
| Signal to Noise Ratio              | Rated Power                          | >-90dB                     |
| CMRR                               | 50Hz                                 | -40dB                      |
| Input Impedance                    |                                      | >20kΩ                      |
| Frequency Response                 |                                      | 10Hz - 160Hz               |
| Variable LoPass Filter             | 24dB / Octave LR                     | 40Hz - 160Hz               |
| Variable Subsonic Filter           | 24dB / Octave LR                     | 10Hz - 40Hz                |
| Standby Current (Remote Off)       |                                      | <2mA                       |
| Idle Current (Remote On)           |                                      | <1.5A                      |
| Remote Gain Attenuation            |                                      | -26dB - 0dB                |
| Low Level Input Sensitivity        |                                      | 125mV - 5V                 |
| High Level Input Sensitivity       |                                      | 1V - 40V                   |
| Under Voltage Protection           |                                      | 6V (warning at 10.5V)      |
| Over Voltage Protection            |                                      | 16V                        |
| What's in the box?                 |                                      |                            |
| 47KEY500.1                         |                                      |                            |
| Signal Input Harness               |                                      |                            |
| KEY500.1 Customer Information Card |                                      |                            |
| Hardware Pack - Mounting Hardware  |                                      |                            |
| Physical Materials                 |                                      |                            |
| Heat Sink                          |                                      | Anodized Extruded Aluminum |
| End Caps                           | Painted Injection Molded ABS Plastic |                            |
| Bottom Panel                       | Powder Coated Stamped Steel          |                            |

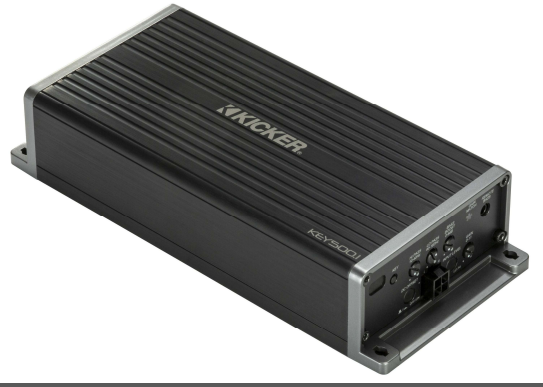

#### Features

• KEY Technology drastically improves audio quality

• FIT+™ Differential Inputs - near universal compatibility with source units

- Auto EQ Algorithm fixes signal and restores low bass response
- Fully Start/Stop Compliant operational down to 6V

• Extremely compact footprint - perfect for space compromised vehicles

• Remote output level control with CXARC (sold separately)

#### **Unit Dimensions**

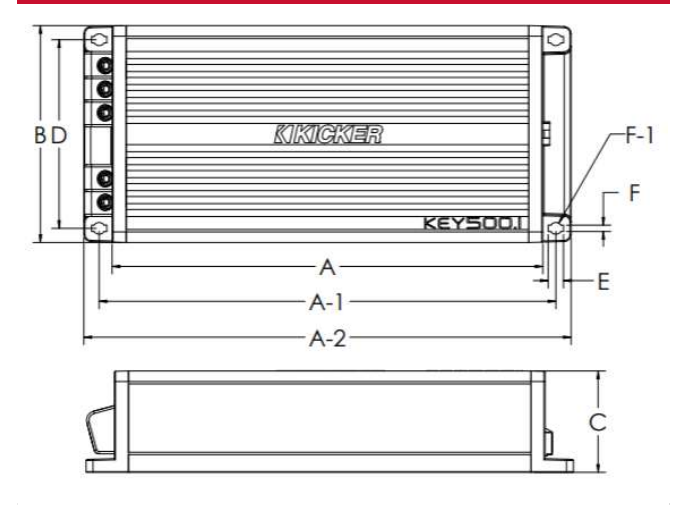

| A - Chassis Length                     | 7-7/32"  | 183.0mm |
|----------------------------------------|----------|---------|
| A-1 - Mounting Holes Location - Length | 7-5/8"   | 194.0mm |
| A-2 - Overall Length                   | 8-5/32"  | 207.0mm |
| B - Overall Width                      | 3-5/8"   | 92.0mm  |
| C - Overall Height                     | 1-11/16" | 43.0mm  |
| D - Mounting Holes Location - Width    | 3-5/32"  | 80.0mm  |
| E - Mounting Hole Length               | 1/4"     | 6.5mm   |
| F - Mounting Hole Width                | 3/32"    | 2.7mm   |
| F-1 - Mounting Hole Diameter           | 3/32"    | 2.5mm   |

#### Technical Graph Data

### THD+N vs. Power (W) @14.4VDC

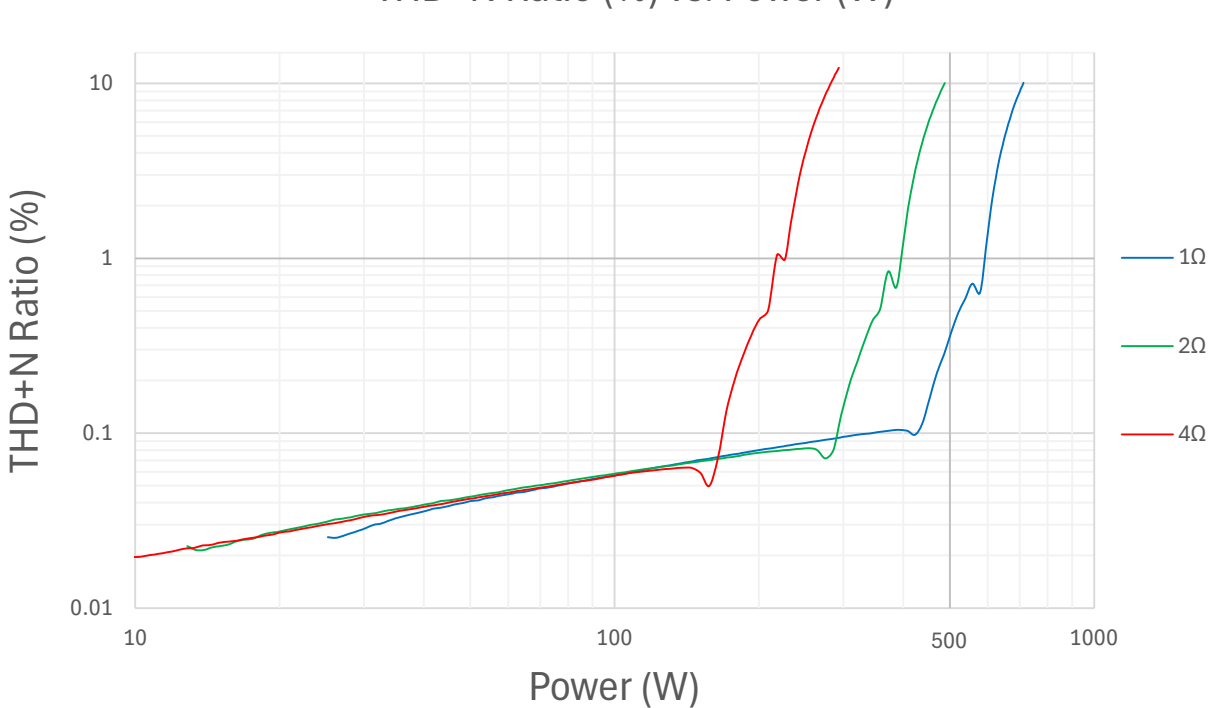

### Power Bandwidth (4 $\Omega$ ) @14.4VDC

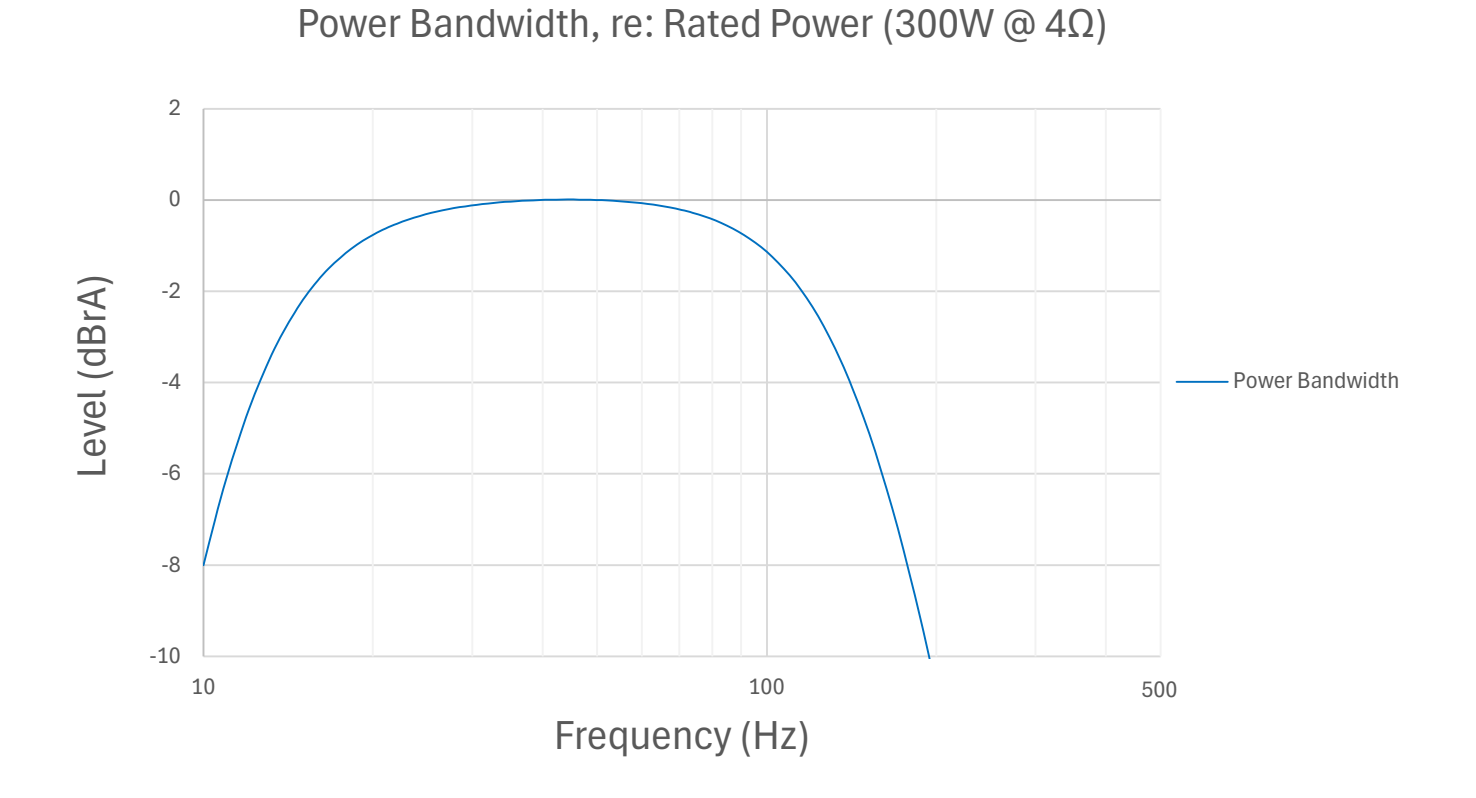

THD+N Ratio (%) vs. Power (W)

FFT

FFT (50Hz Signal)

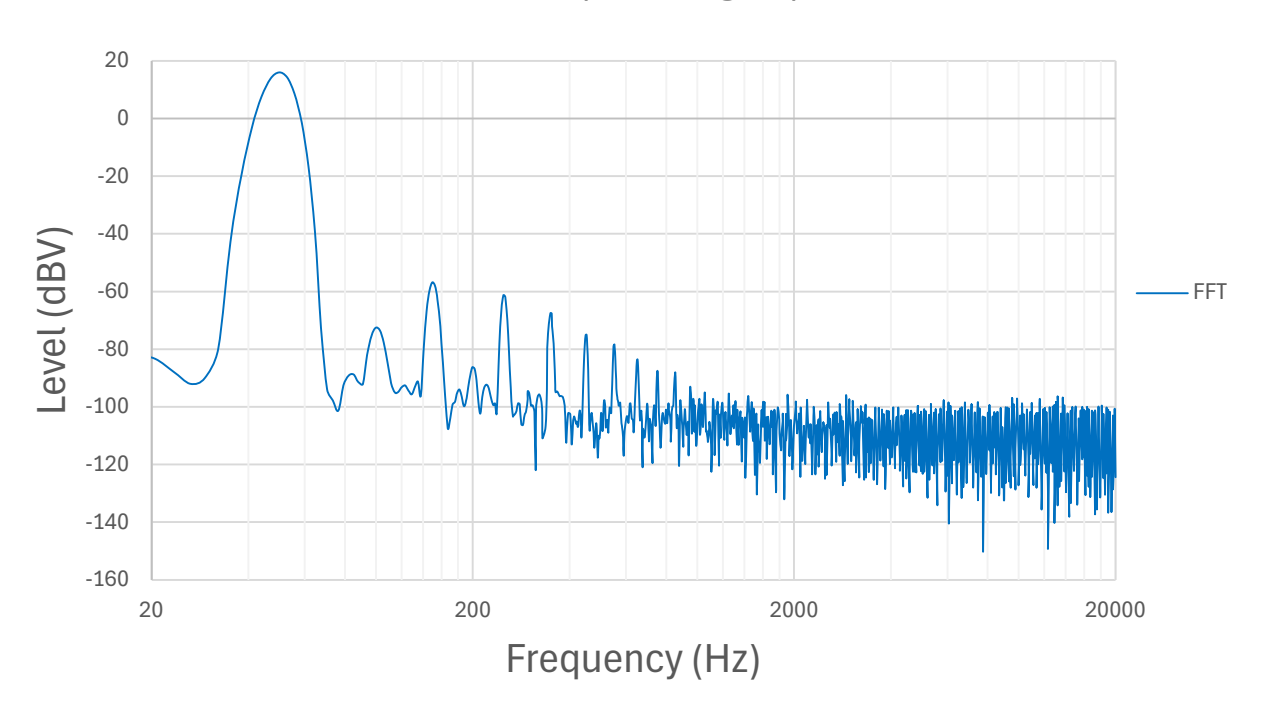

### **Crossover Frequency Response**

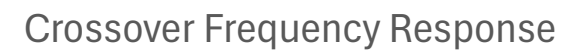

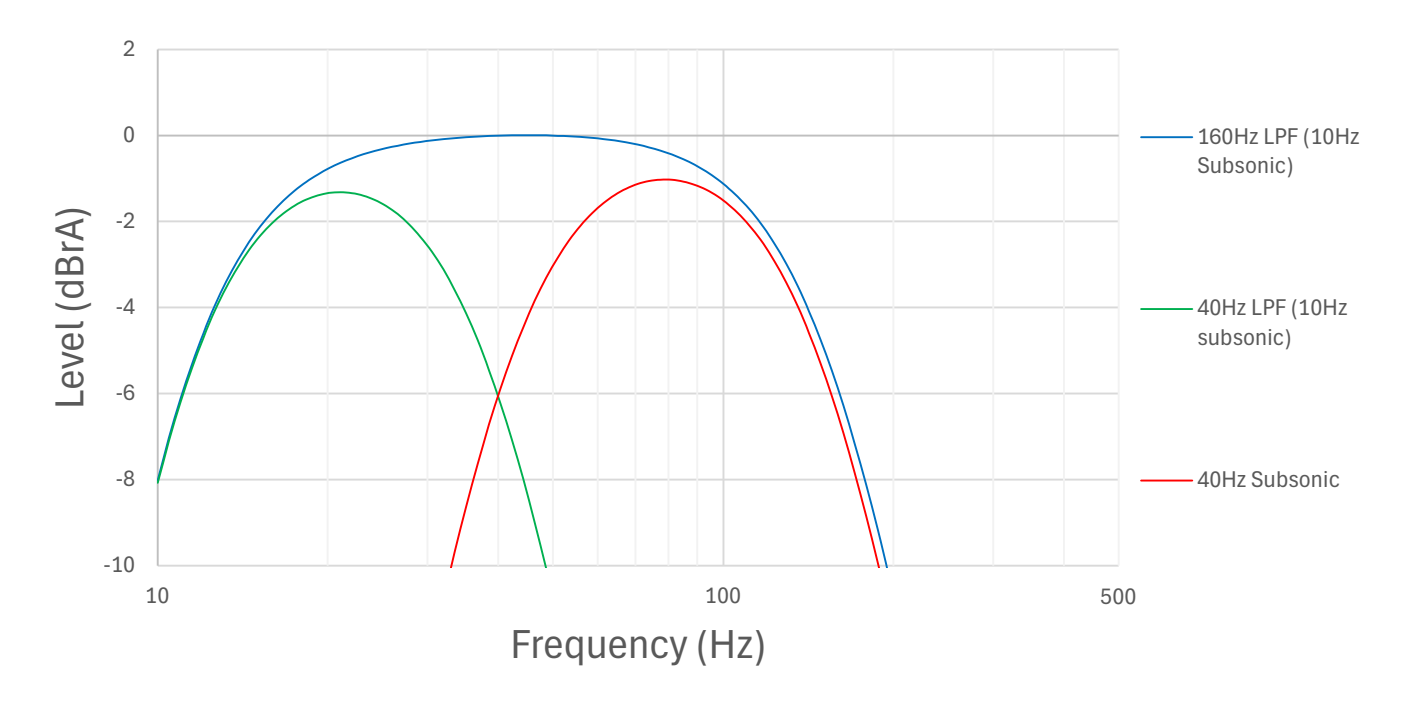

## KickEQ™

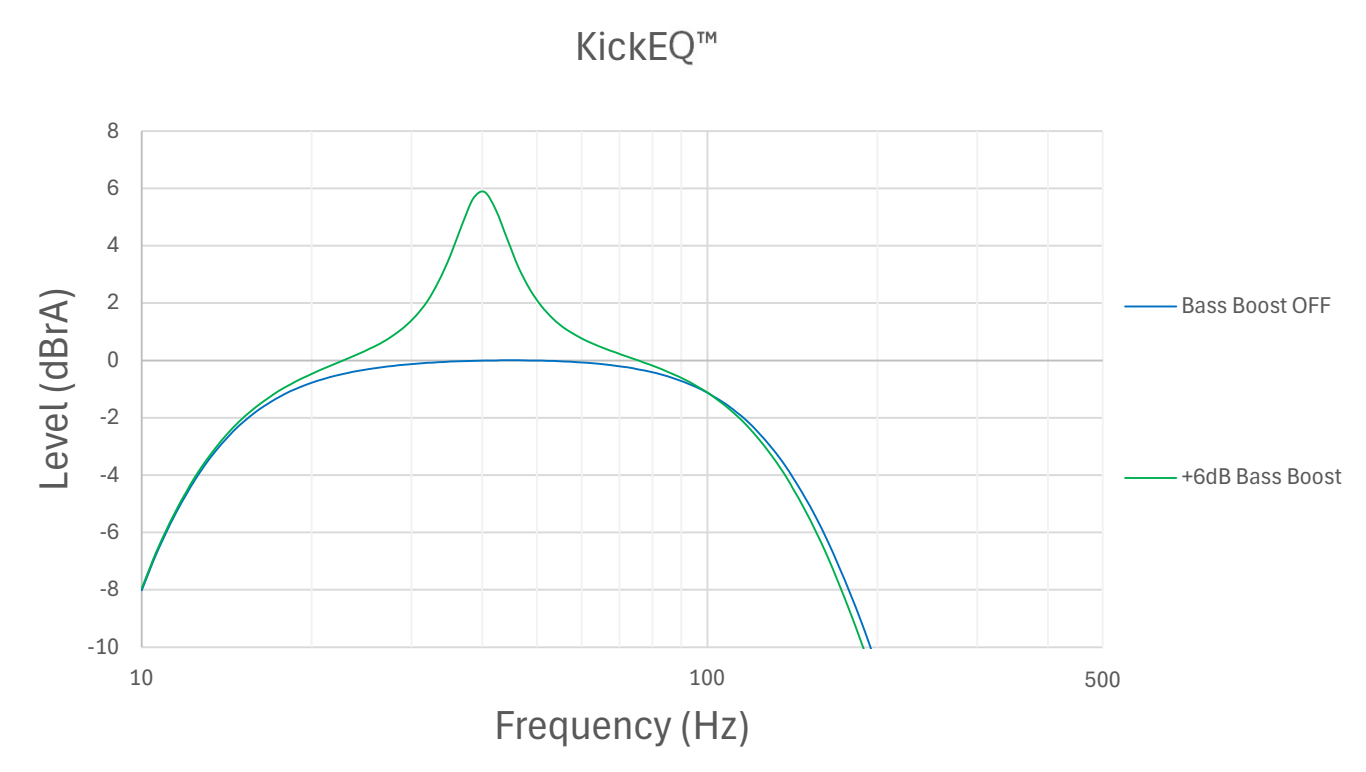